## Maxqda Kurulumu

 Yazılımı yüklemek için Tek Nokta (https://teknokta.trakya.edu.tr/) adresi üzerinden kullanıcı girişi yaparak Dosya Deposu uygulaması içinde bulunan Maxqda klasöründen işletim sisteminize uygun olan dosyayı indirebilirsiniz.

| osya/Klasör Adı                   | Düzenleme Tarih  |
|-----------------------------------|------------------|
| Anti Malware                      | 5.12.2021 00:00  |
| e-imza Mac                        | 21.3.2024 00:00  |
| e-imza Windows                    | 23.1.2025 00:00  |
| EndNote2025 MacOS                 | 8.5.2025 00:00   |
| EndNote2025 Windows               | 8.5.2025 00:00   |
| E-Tebligat Webinar                | 21.10.2019 00:00 |
| EYP Uzantisi Acma Programi        | 21.1.2022 00:00  |
| Internet Kontrol                  | 3.10.2024 00:00  |
| Microsoft Office 2021 Pro Plus    | 17.3.2025 00:00  |
| Microsoft Teams Masaustu Surumu   | 20.10.2020 00:00 |
| Microsoft Visio Professional 2013 | 7.1.2019 00:00   |
| Microsoft Visio Professional 2016 | 25.4.2023 00:00  |
| Microsoft Windows 10 Pro          | 17.3.2025 00:00  |
| Microsoft Windows 11 Pro          | 17.3.2025 00:00  |
| Sunum Sayaci                      | 22.11.2019 00:00 |
| Teknik Sartnameler                | 23.3.2023 00:00  |

Alternatif olarak <u>www.maxqda.com/trial</u> adresi üzerinden de Ad, Soyad ve mail adresinizle açılan formu doldurarak. verdiğiniz **e-posta adresinize gelen linkten** Maxqda nın deneme versiyonunu bilgisayarınıza indirip kurulumunu başlatabilirsiniz.

| First Name*                     |                             |                    |
|---------------------------------|-----------------------------|--------------------|
| nischunic.                      |                             |                    |
| Last Name*                      |                             |                    |
| Email*                          |                             |                    |
| res, i woold like to receive th | coming events               | our new realtures, |
| Ben robot değilim               | reCAPTCHA<br>Golia - Sartar |                    |

**2.** Lisans ağ ayarlarını gerçekleştirmek için "**Kurumunuzun ağ lisansına bağlanın**" seçeneğine tıklayınız.

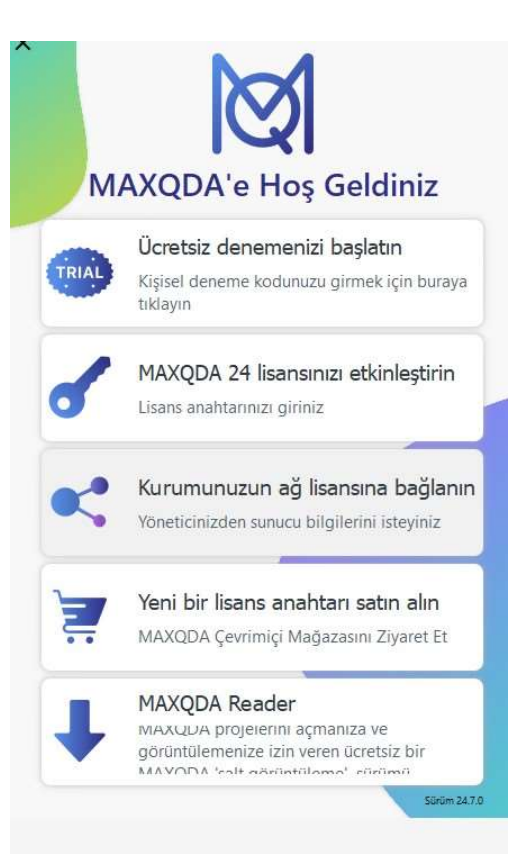

3. Sunucu adresi kısmına 193.255.140.88 yazınız ve bağlantı noktası olarak 21990 seçiniz. Lisans adı kısmına Trakya gelmezse Yenile butonuna tıklayarak listede görünmesini sağlayarak Bağla butonuna tıklayınız.

| Bu müşteri PC'yi MAXQDA Licen                      | ce Service'e bağla |             | ×      |
|----------------------------------------------------|--------------------|-------------|--------|
| Kurumu                                             | ınuzun ağ lis      | ansına bağl | anın   |
| Sunucu adresi                                      |                    |             |        |
| 193.255.140.88                                     |                    |             |        |
| Bağlantı noktası                                   |                    |             |        |
| 21990                                              |                    |             |        |
| Lisans adı<br>O Lisansları otomatik olarak a       | ra                 |             | Yenile |
| Trakya                                             |                    |             |        |
|                                                    |                    |             |        |
|                                                    |                    |             |        |
|                                                    |                    |             |        |
| <ul> <li>Lütfen lisans adını girin (bü)</li> </ul> | ük küçük harfe du  | yarlı)      |        |
|                                                    |                    |             |        |
|                                                    |                    |             |        |
|                                                    | 1                  | Bağla       | İptal  |

4. Yazılımı kullanmaya başlayabilirsiniz. Yapay zeka için ise yazılımda proje oluşturduktan sonra sağ üst köşede oturum aç demeniz ve kullanıcı oluşturmanız yeterli olacaktır.

| MAXQDA 24<br>(Free Floating Lians) | Download MAXQDA 24.7<br>Now with OCR - Turn scanned documents<br>and images into actionable data                                                                      |                                                                                                    |  |
|------------------------------------|----------------------------------------------------------------------------------------------------|----------------------------------------------------------------------------------------------------|--|
| Kullanici: user                    | News                                                                                                    | Helpful Links                                                                                                    |  |
| Yakın zamanda açılan projeler      | NEW A MAXQDA Update 24.7<br>Easily extract text from scanned PDFs and images with OCR. Target specific word dasses using filters, and benefit from enhanced Al tools. | <ul> <li>Video Tutorials &gt;</li> <li>Find a trainer &gt;</li> <li>All resources &gt;</li> <li>MAXQDA Press &gt;</li> </ul> |  |
|                                    | MAXQDA Tailwind: A new member<br>of MAXODA's Al Family                                                                                                    | Ġ Guides & literature >                                                                                                    |  |
|                                    | Meet MAXQDA Tailwind: Advanced Al-driven<br>summarization & topic identification to empower<br>researchers in analyzing qualitative data with clarity &<br>depth.     | Contact >                                                                                                    |  |
|                                    | 12.12.2024                                                                                                    | ☑ Jobs at VERBI >                                                                                                    |  |